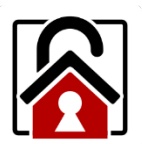

# AML Lockdown Utility

### 1

To use the AML Lockdown application, begin by tapping the AML Lockdown icon on the home page.

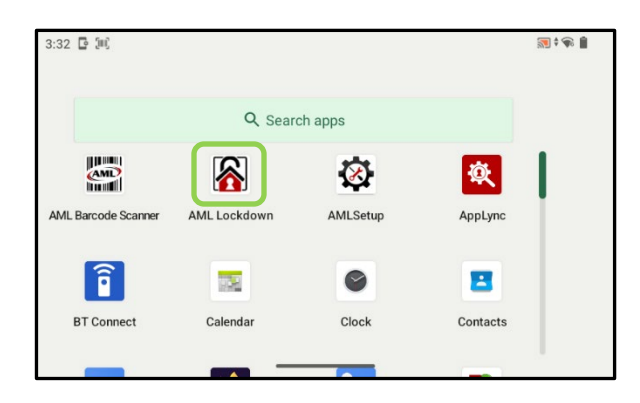

#### 2

Select the applications you want your users to have access to. Uncheck any applications that you don't want to allow access to.

| ← AML Lockdown v0.36 | : |
|----------------------|---|
| AML Barcode Scanner  |   |
| AMLSetup             |   |
| AppLync              |   |
| BT Connect           |   |

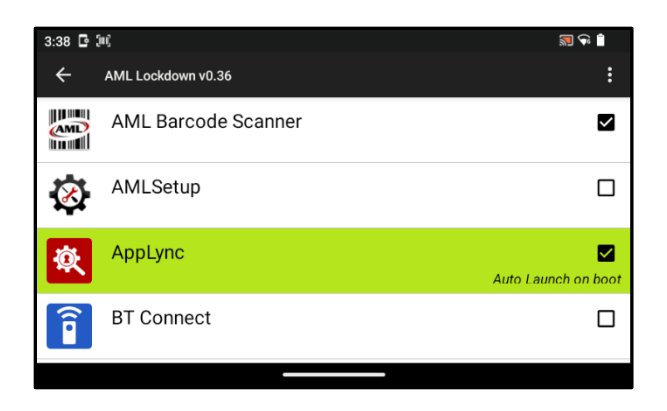

<u>OPTIONAL</u>: Tap and hold apps to enable *Auto Launch on boot*:

Press and hold to undo.

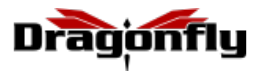

<u>OPTIONAL</u>: Tap the Menu icon and Change Password to change the default password of "aml".

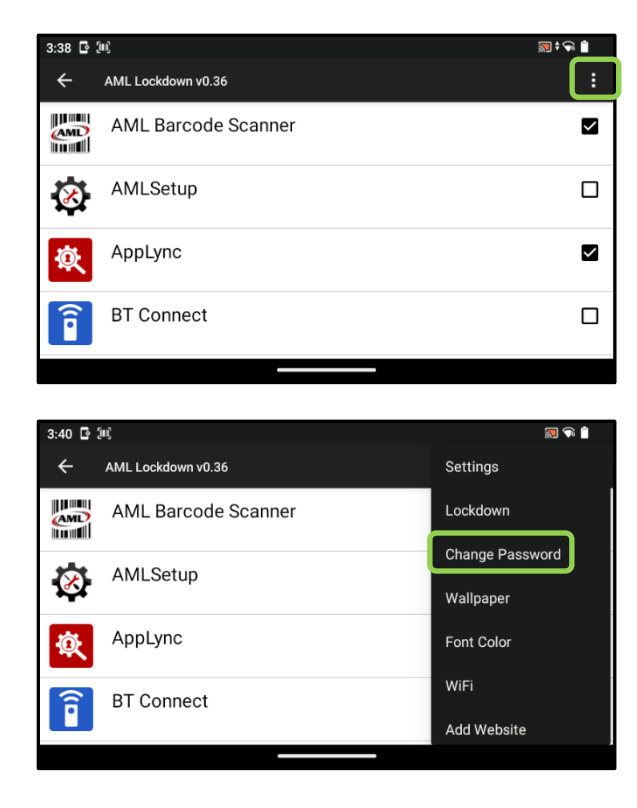

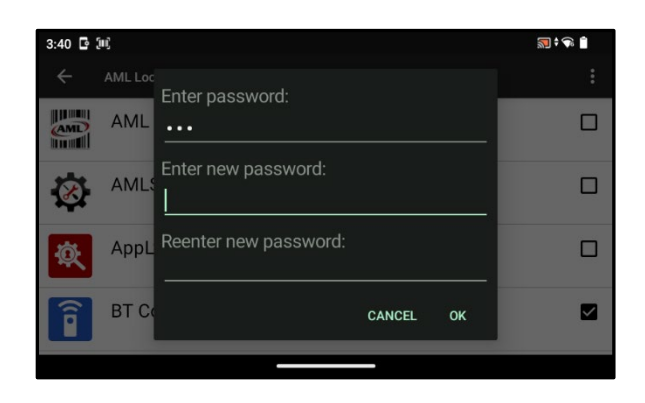

OPTIONAL: Add a website to Lockdown Home screen

• Make sure website url has "https://"

**BT** Connect

Î

• Website will launch in default browser

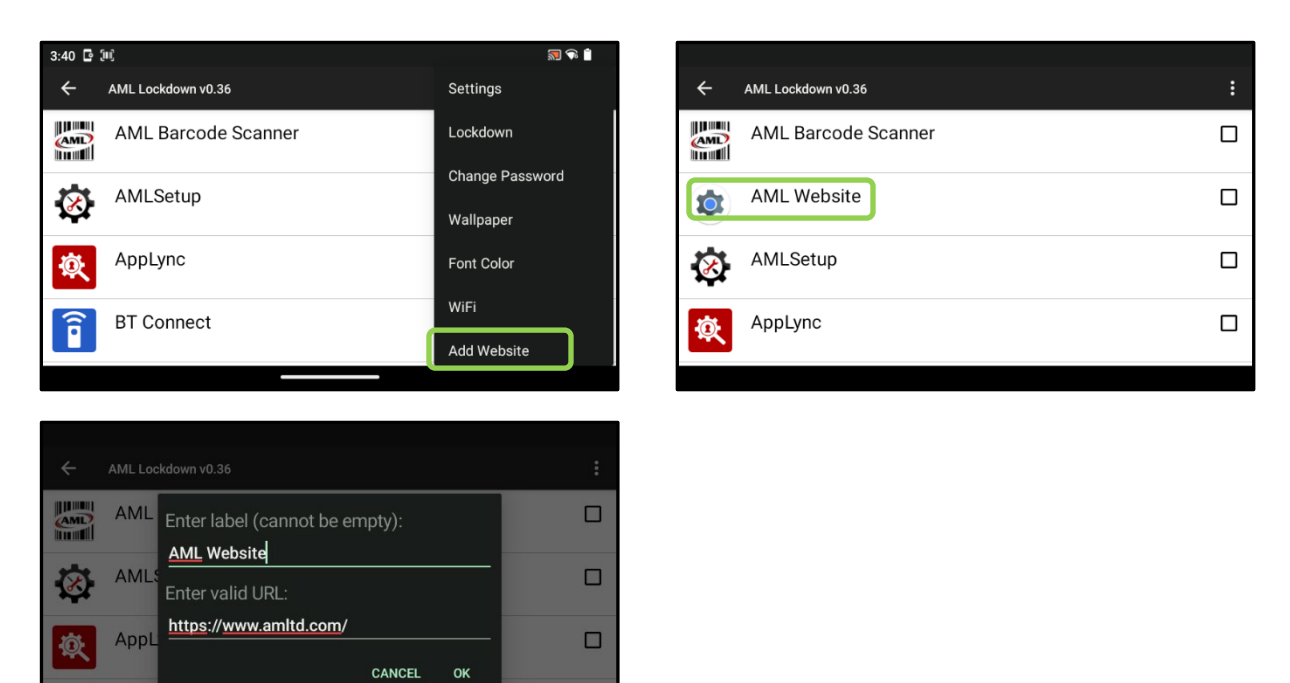

## 3

Tap the Menu button, then select "Lockdown" from the dropdown list.

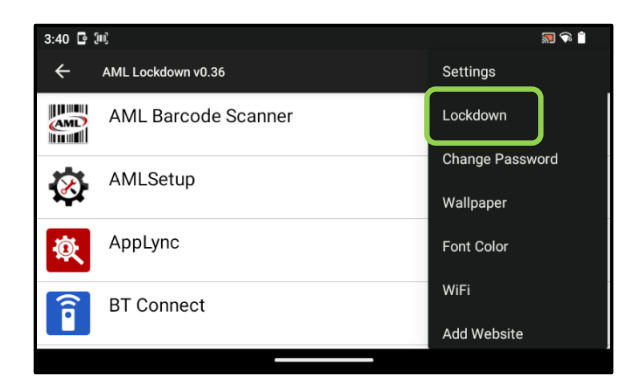

#### 4

1. Only enabled apps and user toolbar icons will be accessible.

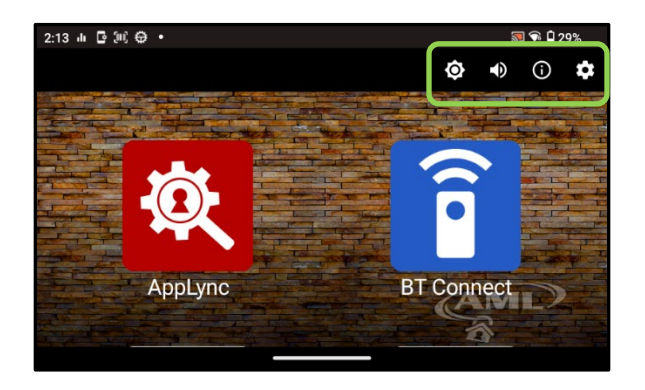

Note: the user toolbar icons allow the following:

- View device information and status
- Adjust sound volume
- Adjust brightness
- Toggle Wi-Fi on/off

#### To disable AML Lockdown

- 1. Click the Settings icon.
- 2. Enter password: "aml" or your custom password
- 3. Click menu.
- 4. Choose Clear Lockdown.
- 5. Select Quickstep to revert to original home screen.

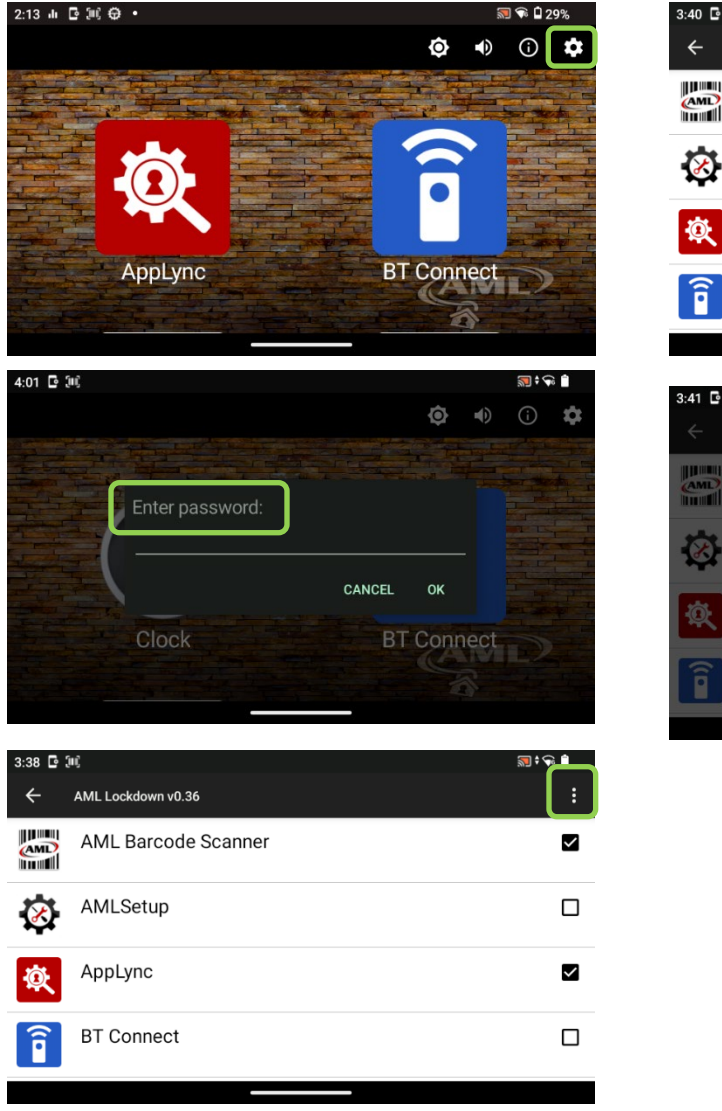

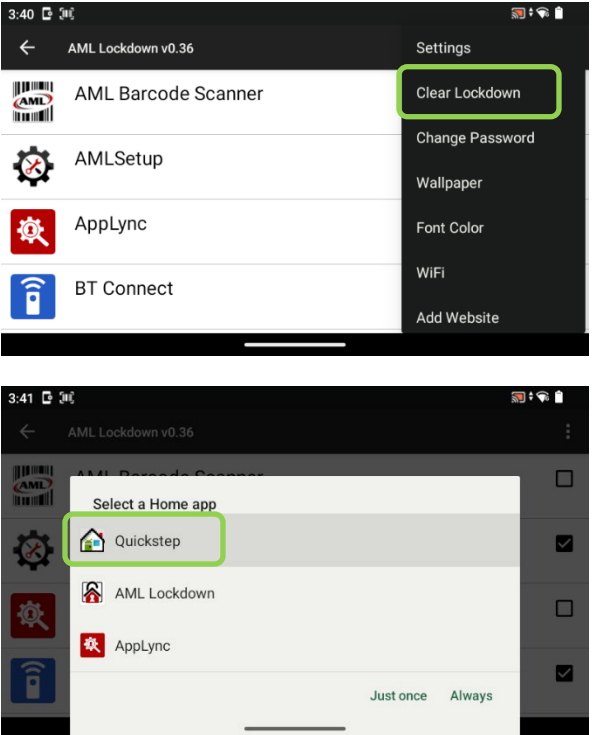